## Nastavení přeposílání e-mailů z MS Outlook na soukromý e-mail

Přihlaste se do webového rozhraní MS Outlook (OWA) na adrese <u>https://email.czu.cz/</u> Je nutné zadat Vaše přihlašovací údaje ve tvaru Vaší emailové adresy a hesla.

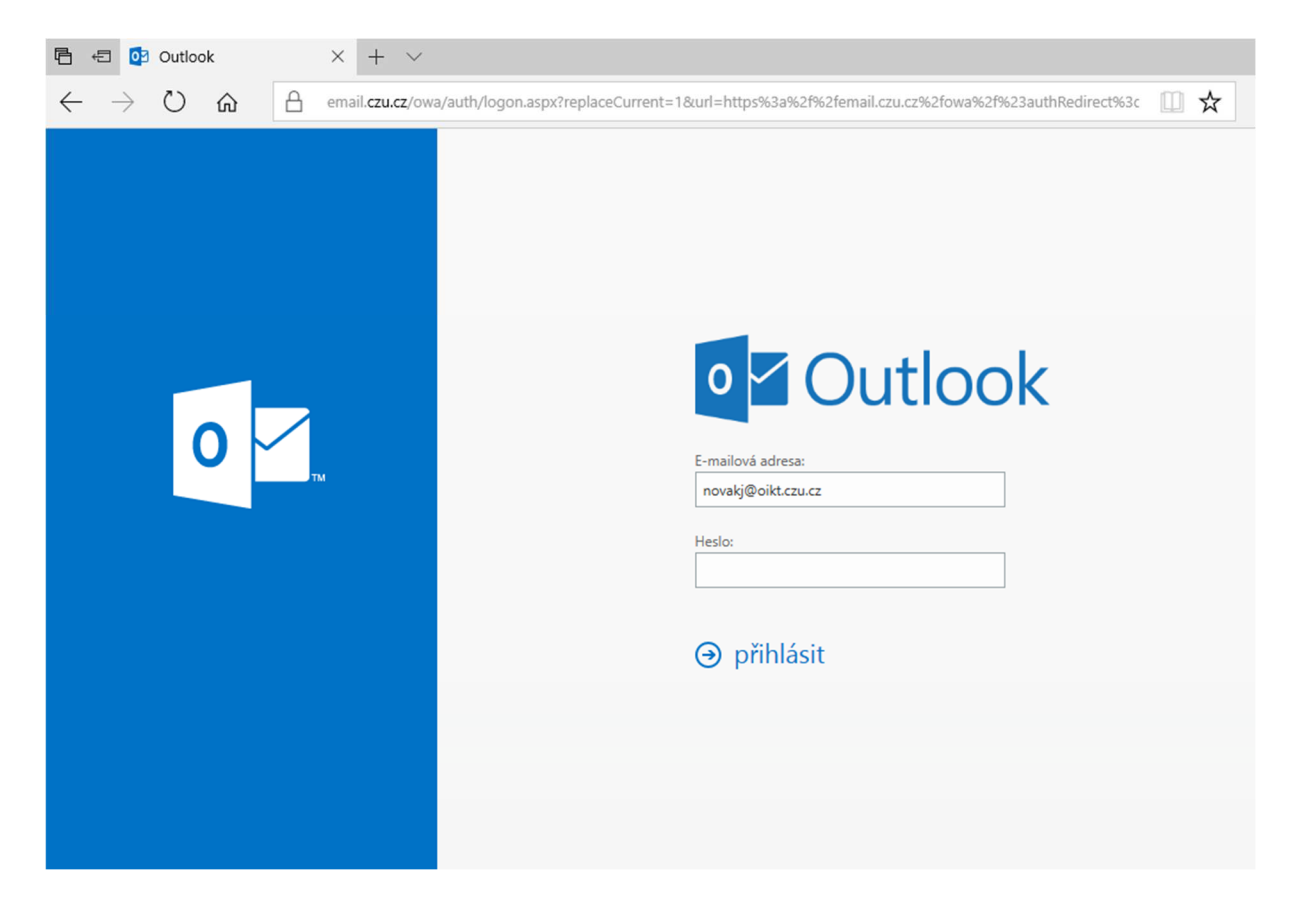

V první řadě je potřeba přidat do Outlooku Vaší soukromou e-mailovou adresu, na kterou budou e-maily přeposílány. Soukromou e-mailovou adresu přidejte jako nový kontakt v sekci "Lidé".

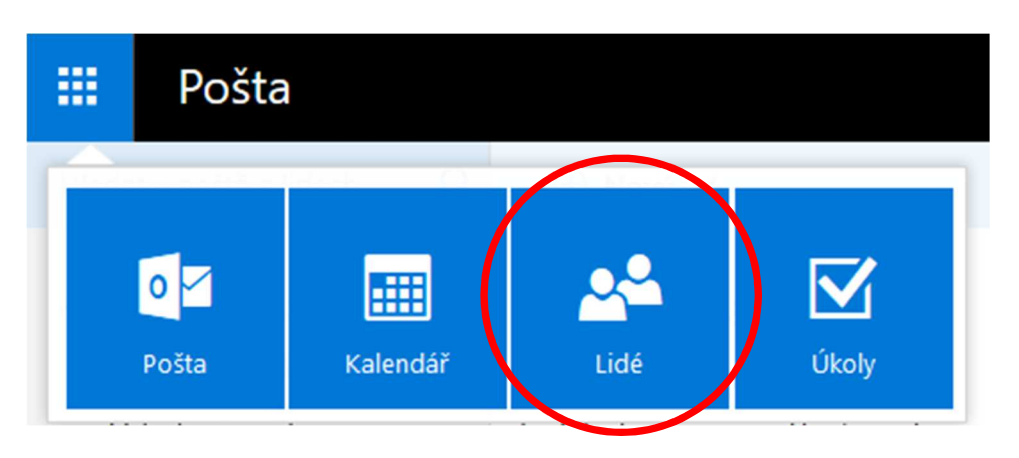

V sekci "Lidé" zvolte možnost "+ Nový", ..

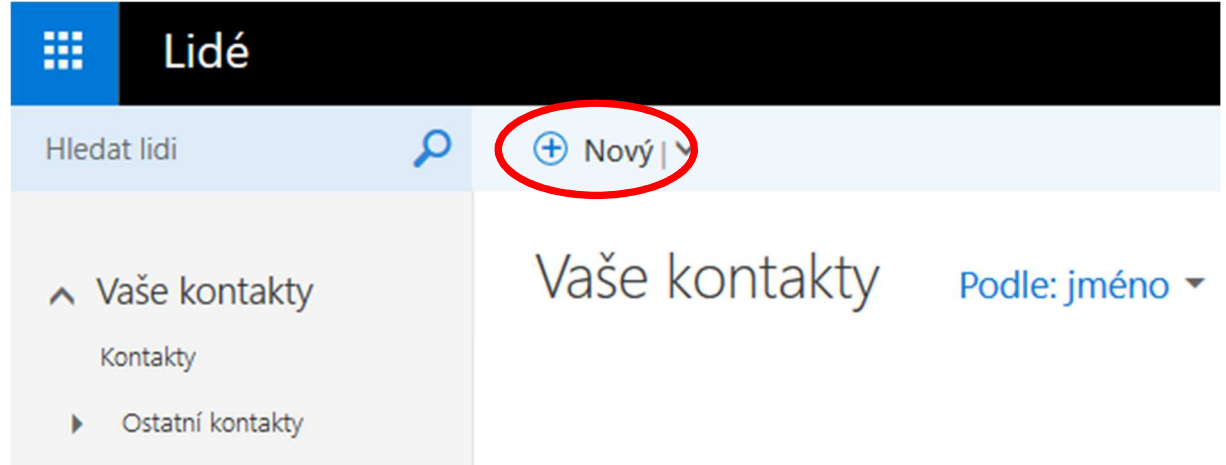

..přidejte nový kontakt a zvolte možnost "Uložit".

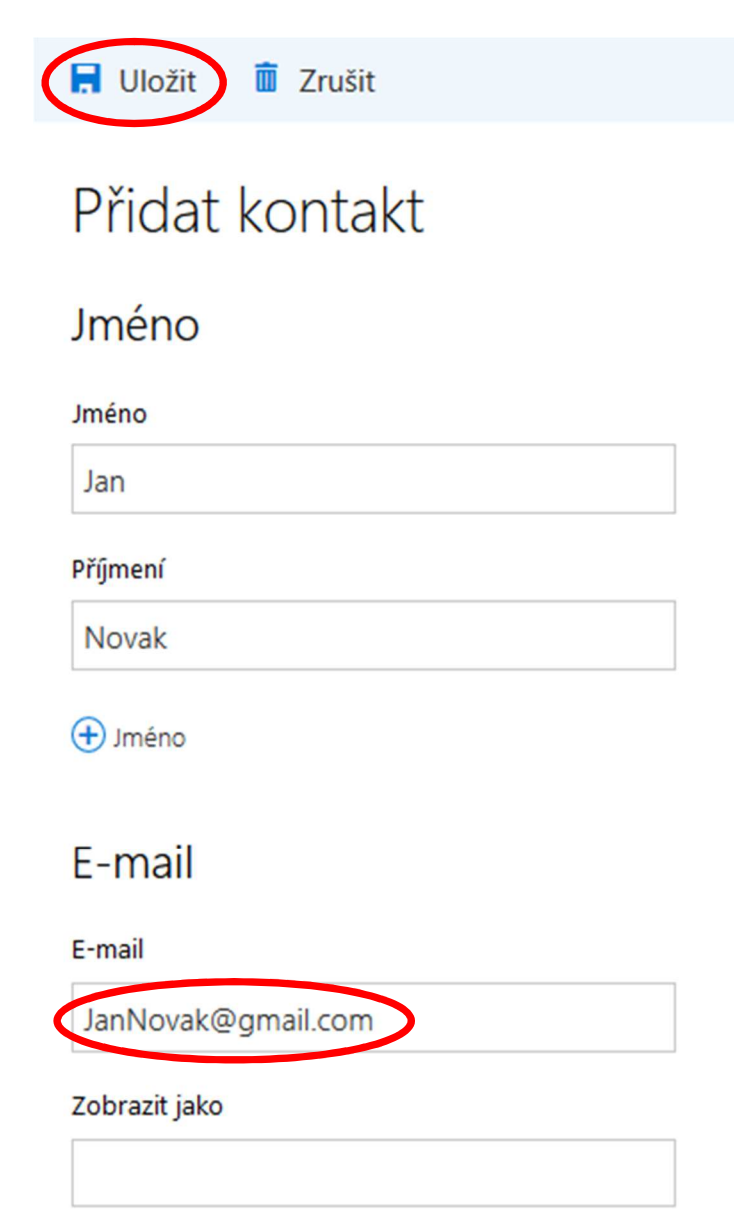

Nyní je potřeba vytvořit nové pravidlo v sekci "Pošta".

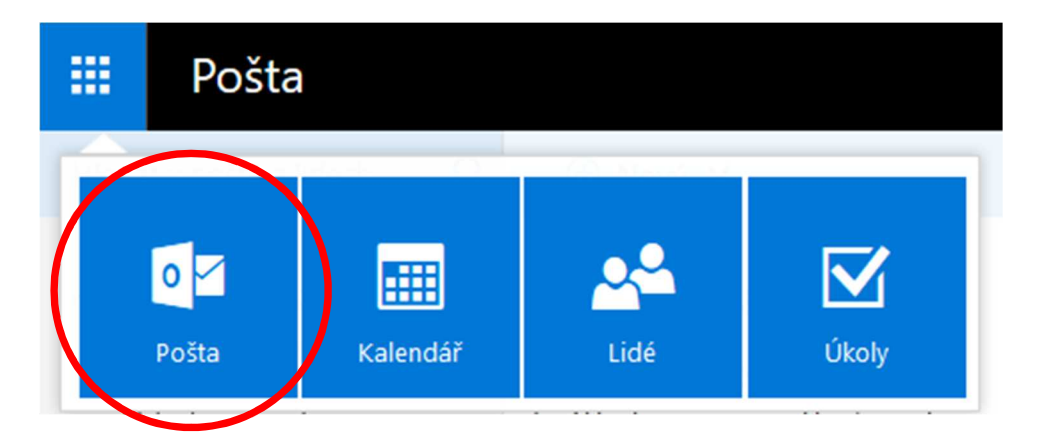

V pravém horním rohu klikněte na ozubené kolečko a následně na volbu "Možnosti".

|           |            | Ļ         | ø   | ? |  |
|-----------|------------|-----------|-----|---|--|
|           | Aktualizo  | vat       |     |   |  |
|           | Spravova   | t integra | ice |   |  |
|           | Offline na | istavení  |     |   |  |
|           | Změnit m   | otiv      |     |   |  |
| $\langle$ | Možnosti   | >         |     |   |  |

V sekci Pošta -> Automatické zpracování -> Pravidla doručené pošty a úklidu klikněte na "+" pro přidání nového pravidla.

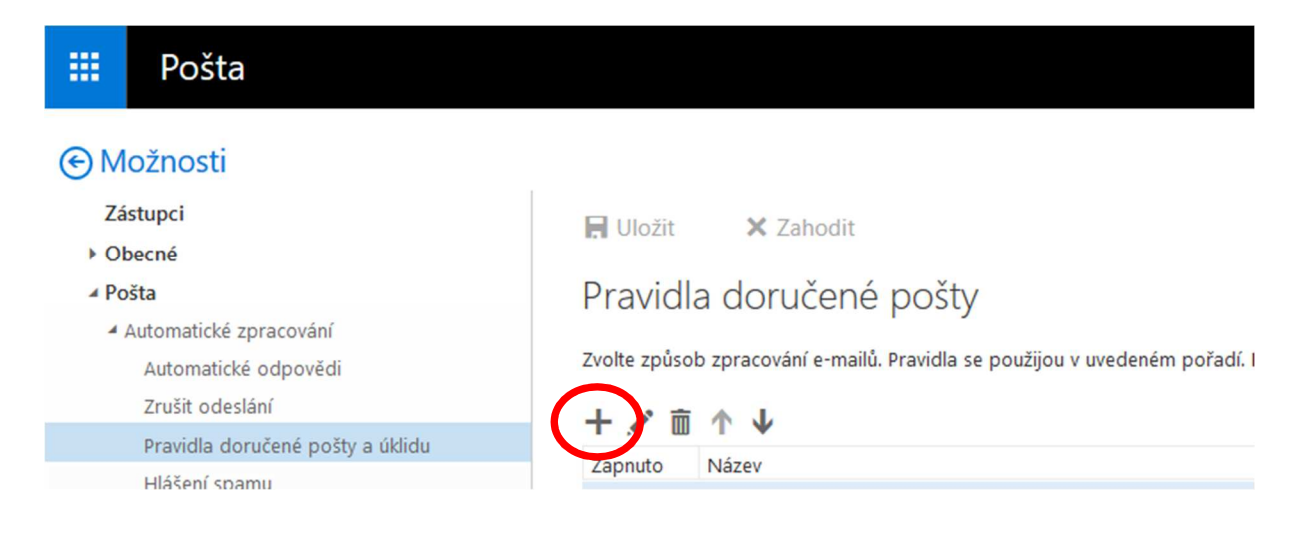

V okně "Nové pravidlo pro doručenou poštu" vyplňte název pravidla, v nabídce "Když zpráva přijde a vyhovuje všem těmto podmínkám" zvolte možnost "[Platí pro všechny zprávy]", v nabídce "Udělat všechno následující" vyberte možnost "Přeposlat, přesměrovat nebo poslat" a potom "Přesměrovat zprávu k příjemci" a poté klikněte na možnost "Vybrat osoby..".

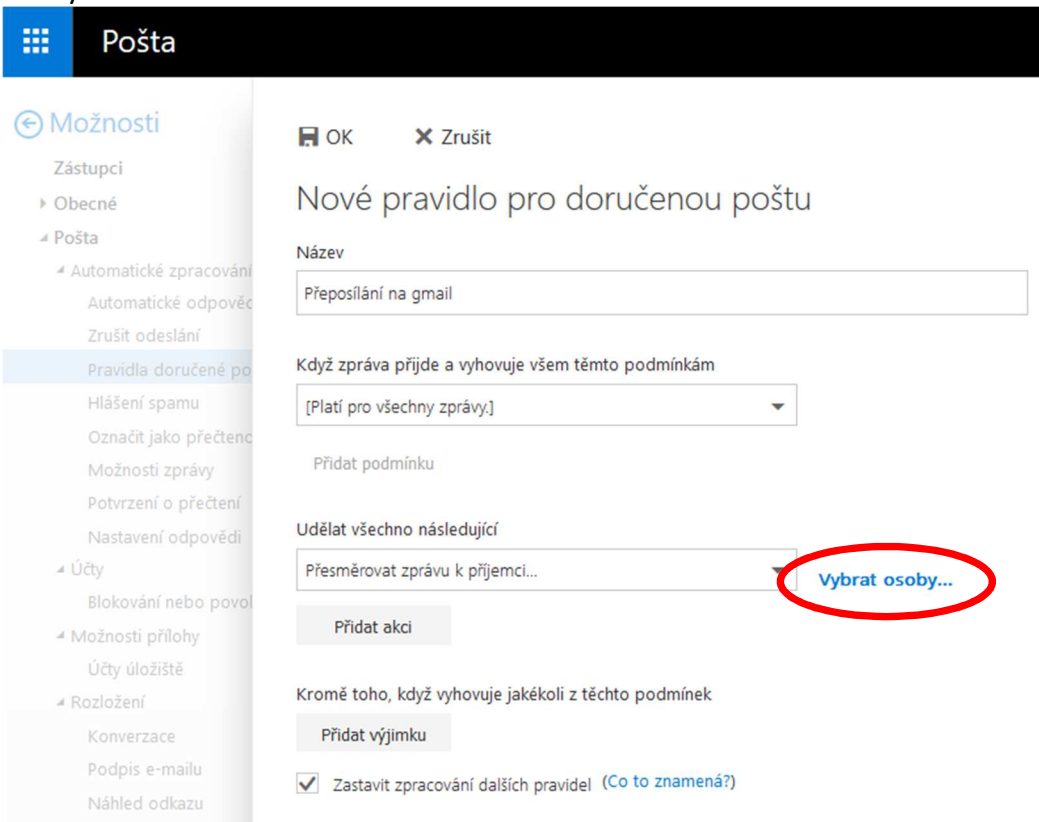

Následně klikněte na znaménko "+" u kontaktu, který byl vytvořen v prvním kroku, a na který bude následně pošta přeposílána. Poté zvolte možnost "Uložit".

| 🗰 Pošta                |            |                         |                |                      |
|------------------------|------------|-------------------------|----------------|----------------------|
|                        | <b>√</b> U | ložit × Zrušit          |                |                      |
| Zástupci               | Dřesmě     | rovat zprávu k příjemci |                |                      |
| ▶ Obecné               | rresilie   | rovat zprava k prijeme  |                |                      |
| ⊿ Pošta                |            |                         |                |                      |
| Automatické zpracování | >>         |                         |                | lan Novák            |
| Automatické odpověc    |            | Hledat lidi             | P              | Jan Wovak            |
| Zrušít odeslání        |            |                         |                |                      |
| Pravidla doručené po   |            | Vaše kontakty           | Podle: jméno 🔻 | N N                  |
| Hlášení spamu          |            |                         |                |                      |
| Označit jako přečtenc  |            |                         |                | Kontakt Poznámky     |
| Možnosti zprávy        |            | <u> </u>                |                | Norman Poznaniky     |
| Potvrzení o přečtení   |            | lan Novák               |                |                      |
| Nastavení odpovědi     |            | Jan Novak               | Т              | Kalendář             |
| .⊿ Účty                |            |                         |                | Naplánovat schůzku   |
| Blokování nebo povol   |            |                         |                |                      |
| Možnosti přílohy       |            |                         |                |                      |
| Účty úložiště          |            |                         |                | E-mail               |
| A Rozložení            |            |                         |                | JanNovak@gmail.com   |
| Konverzace             |            |                         |                |                      |
| Podpis e-mailu         |            |                         |                | Zobrazují so data z: |
| Náhled odkazu          |            |                         |                |                      |
| Formát zprávy          |            |                         |                | Utiook               |
| Seznam zpráv           |            |                         |                |                      |

## Pravidlo uložte pomocí volby "OK".

| 🗰 Pošta                                                   |                                                          |      |           |  |  |
|-----------------------------------------------------------|----------------------------------------------------------|------|-----------|--|--|
| e) Možnosti                                               |                                                          |      |           |  |  |
| Zéstun si                                                 | H OK X Zrušit                                            |      |           |  |  |
| Zastupci                                                  | Nové pravidlo pro doručenou p                            | očti | 1         |  |  |
| / Dečhe                                                   | nove pravidio pro doracentos p                           | USU  | 4         |  |  |
| <ul> <li>Posta</li> <li>Automatické zpracování</li> </ul> | Název                                                    |      |           |  |  |
| <ul> <li>Automatické odpověc</li> </ul>                   | Přeposílání na gmail                                     |      |           |  |  |
| Zrušit odeslání                                           |                                                          |      |           |  |  |
| Pravidla doručené po                                      | Když zpráva přijde a vyhovuje všem těmto podmínkám       |      |           |  |  |
| Hlášení spamu                                             | [Platí pro všechny zprávy.]                              | -    |           |  |  |
| Označit jako přečtenc                                     |                                                          |      |           |  |  |
| Možnosti zprávy                                           | Přidat podmínku                                          |      |           |  |  |
| Potvrzení o přečtení                                      |                                                          |      |           |  |  |
| Nastavení odpovědi                                        | Udělat všechno následující                               |      |           |  |  |
| ∡ Účty                                                    | Přesměrovat zprávu k příjemci                            |      | Jan Novák |  |  |
| Blokování nebo povol                                      |                                                          |      |           |  |  |
| Možnosti přílohy                                          | Přidat akci                                              |      |           |  |  |
| Účty úložiště                                             |                                                          |      |           |  |  |
| A Rozložení                                               | Kromě toho, když vyhovuje jakékoli z těchto podmínek     |      |           |  |  |
| Konverzace                                                | Přidat výjimku                                           |      |           |  |  |
| Podpis e-mailu                                            | Zastavit zpracování dalčích pravidal (Co to znamená?)    |      |           |  |  |
| Náhled odkazu                                             | · Zastavit zpracovani udisich pravider (co to znamenaly) |      |           |  |  |

Nyní je pravidlo aktivní a všechny e-maily z MS Outlook budou od této chvíle přeposílány na Vaši soukromou e-mailovou adresu.